# Jak zarejestrować się elektronicznie - instrukcja

Instrukcja pełnej rejestracji elektronicznej jako osoba bezrobotna w powiatowym urzędzie pracy.

W związku z ryzykiem związanym z rozprzestrzenianiem się wirusa SARS-CoV-2 zawieszona została bezpośrednia obsługa klientów w Urzędzie i nie ma możliwości umówienia się na wizytę w celu rejestracji metodą "Zgłoszenie do rejestracji w powiatowym urzędzie pracy". Rejestracja MOŻE SIĘ ODBYWAĆ tylko z wykorzystaniem kwalifikowanego podpisu elektronicznego lub Profilu Zaufanego – metoda "Rejestracja w powiatowym urzędzie pracy" (patrz pkt 6 instrukcji).

Profil zaufany można założyć i potwierdzić w pełni online za pośrednictwem bankowości elektronicznej lub poprzez platformę Envelo. Instrukcja jak założyć Profil Zaufany dostępna jest na stronie pz.gov.pl. Dodatkowo, możesz założyć Profil Zaufany przez internet i potwierdzić go w Punkcie Potwierdzającym. Aktualnie czynny jest tylko punkt w Urzędzie Miasta w Stalowej Woli. Z tej możliwości powinny korzystać tylko osoby, które nie posiadają bankowości elektronicznej.

## Wskazówki praktyczne:

Ponieważ do wniosku o dokonanie rejestracji należy dołączyć wszystkie wymagane do rejestracji dokumenty potwierdzające m.in. posiadane wykształcenie, kwalifikacje i uprawnienia zawodowe, okresy zatrudnienia, ZALECANE jest, przed przystąpieniem do wypełniania wniosku, przygotowanie skanów tych dokumentów. <u>Sprawdź wykaz dokumentów</u>. Oprócz skanów można również zrobić zdjęcia telefonem komórkowym, jednak należy zwrócić uwagę na wielkość pojedynczego pliku (maksymalnie 1MB). Mniejsze pliki można uzyskać wybierając gorszą jakość zdjęcia w telefonie. Sumaryczny rozmiar załączników elektronicznych (skanów) dołączanych podczas procesu nie może przekroczyć 24 MB.

Podanie podczas rejestracji, w danych do kontaktu, oprócz adresu e-mail także nr telefonu, ułatwi kontakt w przypadku konieczności wyjaśnienia przez Urząd poprawności danych i składanych oświadczeń dotyczących rejestracji.

W zależności od przekazywanych indywidualnych danych proces rejestracji może się w różnić. Należy podawać tylko prawidłowe, zgodne ze stanem faktycznym, dane.

1. Na stronie głównej Powiatowego Urzędu Pracy w Stalowej Woli z listy dostępnych usług elektronicznych wybieramy "Rejestracja / zgłoszenie do rejestracji osoby bezrobotnej lub poszukującej pracy".

| ktualno           | ości Urzędu                                                                                                    | Usługi  | elektroniczne                                                                       |
|-------------------|----------------------------------------------------------------------------------------------------|---------|-------------------------------------------------------------------------------------|
| 20<br>MAR`20      | <b>Jak zarejestrować się elektronicznie - instrukcja</b><br>Autor: Anna Marchut<br>Instrukcja Jak zarejestrować się elektronicznie.                                                                                                    |         | Rejestracja / zgłoszenie do rejestracji<br>osoby bezrobotnej lub poszukującej pracy |
| 18                | Komunikat dla pracodawców będących organizatorami stażu i osób bezrobotnych<br>odbywających staż                                                                                                    | 0       | Uzupełnienie załączników do wniosku<br>o rejestrację                                |
| MAR <sup>20</sup> | Autor: Anna Marchut                                                                                                    |         | Wniosek o przeniesienie dokumentów do                                               |
|                   | Powiatowy Urząd Pracy informuje, że nieobecność na stażu spowodowaną opieką nad dziećmi do lat 8 w<br>związku z tymczasowym zamknięciem placówek opiekuńczo – wychowawczych należy zgłaszać do pracodawcy<br>na formularzu oświadczenia zamieszczonym na stronie PUP. |         | innego urzędu pracy<br>Zgłoszenie podjęcia pracy                                    |
| -                 | Rejestracja przez Internet                                                                                                    | •       |                                                                                     |
| 13<br>MAP 20      | Autor: Grzegorz Bednarowicz                                                                                                    | PRACULE | Zgłoszenie podjęcia / wznowienia                                                    |
| MAR 20            | Rejestracja elektroniczna nie wymaga wizyty w urzędzie, dniem rejestracji jest data podpisania wniosku. W<br>ten sposób moga zarejestrować się osoby posjadające kwalifikowany podpis elektroniczny lub podpis                                                        |         | działalności gospodarczej                                                           |
|                   | potwierdzony profilem zaufanym EPUAP.                                                                                                    |         | Wniosek o pozbawienie statusu<br>bezrobotnego                                       |
| 12                | Zawieszenie przyjmowania wniosków na realizację programów aktywizacji zawodowej                                                                                                    | -       | bertobothego                                                                        |
| 1.5<br>MAR`20     | osób bezrobotnych                                                                                                    |         | Wniosek o wydanie zaświadczenia                                                     |
|                   | Autor: Paweł Zięba                                                                                                    |         |                                                                                     |

### 03.05.2024

# Jak zarejestrować się elektronicznie - instrukcja

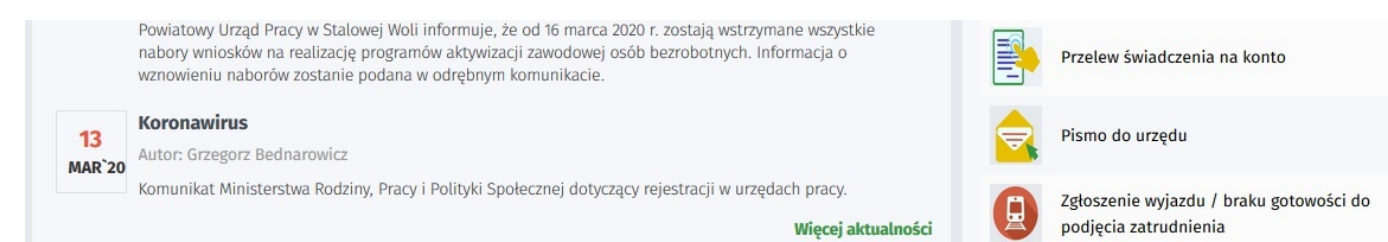

2. System przeniesie nas na stronę praca.gov.pl oraz automatycznie uzupełni Adresata wniosku - Powiatowy Urząd Pracy w Stalowej Woli.

| Zgłoszenie do rejestracji - Wybór adresata ③                                                                                                    |                                                |                                                                                  |
|----------------------------------------------------------------------------------------------------|------------------------------------------------|----------------------------------------------------------------------------------|
| KRB O Wybór adresata Ankieta Metoda rejestracji O Informacja O Dane osobowe O Dane                                                                                                    | szczegółowe                                    | Dane dodatkowe                                                                   |
| 酸 Jeżeli chcesz zobaczyć przykładowy proces rejestracji, kliknij tutaj.                                                                                                    |                                                |                                                                                  |
| Regulamin                                                                                                    |                                                |                                                                                  |
| Przed rozpoczęciem składania wniosku należy zapoznać się z regulaminem korzystania z www.praca.gov.pl .<br>Przejście do kołejnego kreku oznacza akceptację regulaminu.                                                                                                    |                                                |                                                                                  |
| Adresat wniosku                                                                                                    |                                                |                                                                                  |
| Powiatowy Urząd Pracy w Stalowej Woli                                                                                                    | ~                                              | Wybierz z listy                                                                  |
| Uwaga!                                                                                                    |                                                |                                                                                  |
| Chcąc prawidłowo zarejestrować się jako osoba bezrobotna lub poszukująca pracy należy dokonać <mark>PEŁNEJ REJESTRACJI "Re</mark><br>NIE NALEŻY KORZYSTAĆ z drugiej, dostępnej na portalu, metody rejestracji "Zgłoszenie do rejestracji w powiatowym urzędz<br>z rozprzestrzenianiem się wirusa SARS-CoV-2 zawieszona została bezpośrednia obsługa klientów w Urzędzie i nie ma możli | estracja w po<br>e pracy". W z<br>vości umówie | owiatowym urzędzie pracy",<br>wiązku z ryzykiem związanym<br>enia się na wizytę. |
| Przerwij wprowadzanie danych                                                                                                    |                                                | Dalej                                                                            |
| Wczytaj dane                                                                                                    |                                                |                                                                                  |
|                                                                                                    |                                                |                                                                                  |

3. Formularz uzupełniamy przechodząc przez kolejne zakładki (przycisk DALEJ). Pierwszym krokiem jest uzupełnienie ankiety, która ustali nasz status na rynku pracy. Odpowiedzi na pytania muszą być zgodne z prawdą, indywidualne dla każdego klienta, pod rygorem odpowiedzialności za składanie fałszywych oświadczeń.

| Zgłoszenie do rejestracji - Ankieta 🕐                                                                                                    |                |                       |
|----------------------------------------------------------------------------------------------------|----------------|-----------------------|
| KRB 👽 Wybór adresata 👽 Ankieta 👽 Metoda rejestracji 🔷 Informacja 🔵 Dane osobowe 🔵 Dane sz                                                                                                    | czegółowe C    | Dane dodatkowe        |
| <ul> <li>Aby zarejestrować się niezbędne jest wypełnienie poniższego formularza, na podstawie którego ustalony zostanie status<br/>Następnie należy podać poniższe dane:</li> <li>dane osobowe i adresowe,</li> <li>posiadane kwalifikacje (wykształcenie, zawody, uprawnienia, umiejętności, języki obce),</li> <li>stopień niepełnosprawności (jeśli dotyczy),</li> <li>okresy zatrudnienia oraz inne okresy mające wpływ na prawo do zasiłku,</li> <li>informacje o członkach rodziny,</li> <li>preferencje dotyczące pracy.</li> </ul> | osoby na rynku | pracy.                |
| 1. Jestem osoba niezatrudniona i nie wykonuje innej pracy zarobkowej, zdolna i gotowa do podjecia                                                                                                    | lastępuje :    |                       |
| zatrudnienia albo innej pracy zarobkowej:                                                                                                    | TAK            |                       |
| <ul> <li>b. w połowie wymiaru czasu pracy, gdyż jestem osobą niepełnosprawną lecz stan zdrowia pozwala mi na<br/>podjęcie pracy w tym wymiarze.</li> </ul>                                                                                                    | O TAK          | <ul><li>NIE</li></ul> |

4. Po uzupełnieniu ankiety przepisujemy kod z obrazka i przechodzimy na kolejną zakładkę formularza wybierając Ustal status osoby na rynku pracy.

| 20. Posiadam orzeczenie o stopniu niepełnosprawności.                                                                                                    | О ТАК           | NIE                 |
|----------------------------------------------------------------------------------------------------|-----------------|---------------------|
| Weryfikacja                                                                                                    |                 |                     |
| Wprowadź kod, który widzisz na obrazku.<br>Jeżeli wygenerowany kod jest nieczytelny, możesz wygenerować go ponownie modskając przycisk Odśwież kod.          A       G       1       2       6         Czytaj kod       Odśwież kod         K.d:       AG7726       * |                 |                     |
| Przerwij wprowadzanie danych                                                                                                    | Ustal status os | soby na rynku pracy |
| Wczytaj dane                                                                                                    |                 |                     |

5. Potwierdzamy ustalony status.

| Wybierz urząd > Po    |                                                                                                    | ji pozostało 30 m |
|-----------------------|----------------------------------------------------------------------------------------------------|-------------------|
| SyriuszStd            | Informacja                                                                                                    |                   |
| Usługi elektroniczne  | Na podstawie wypełnionych danych nastąpi przekierowanie do ścieżki rejestracji bezrobotnego z prawem do ubezpieczenia zdrowotnego. | Faq               |
| Publicznych Służb Zat | Jeżeli chcesz zarejestrować się jako osoba poszukująca pracy bez prawa do ubezpieczenia zdrowotnego kliknij tutaj.                 | teś niezalogowan  |
| Zgłoszenie            | OK                                                                                                    |                   |
| KRB 📀                 | Wybór adresata 🔗 Ankieta 🔗 Metoda rejestracji 🖉 Informacja 🖉 Dane osobowe 🖉 Dane szczegółowe 🖉 Dane                                | dodatkowe         |

6. Wybieramy metodę rejestracji – Rejestracja w powiatowym urzędzie pracy.

| Zgłoszenie do rejestracji - Metoda rejestracji 📀                                                                                                    |                                                                                                    |
|----------------------------------------------------------------------------------------------------|----------------------------------------------------------------------------------------------------|
| KRB 🔗 Wybór adresata 🔗 Ankieta 🔗 <u>Metoda rejestracji</u> 🔘 In                                                                                                    | formacja O Dane osobowe O Dane szczegółowe O Dane dodatkowe                                                                                                    |
| Metoda rejestracji                                                                                                    |                                                                                                    |
| Statistical           Zgłoszenie do rejestracji w powiatowym urzedzie pracy           Ten tryb rejestrati nie wymaga podpisania wniosku o dokonarte rejestracji wraz za tłącznikami kwalifikowanym podpisem elektroizznym lub podpisem potwierdzonym profilem zau nym wPUAP. Dokum uty wymagane do rejestracji należy dostarczyć podczas wizyty w powiatowym urzędzie tracy. | Elestracja w powiatowym urzędzie pracy         Bejestracji nie wymaga wizyty w urzędzie. Do wniosku o dokonanie rejestracji konieczne jest dołożenie wszystkich zeskanowanych dokumentów wyganych do rejestracji. Wypełniony wniosek wraz z załącznikami należy podpisać kwalifikowanym podpisem elektronicznym lub podpisem potwierdzonym profilem zaufanym ePUAP. |

7. Zapoznajemy się z informacjami, w tym wykazem dokumentów potrzebnych do rejestracji.

| Zgłoszenie do rejestracji - Informacja ③                                                                                                    |
|----------------------------------------------------------------------------------------------------|
| KRB 📀 Wybór adresata 🔄 Ankieta 🔄 Metoda rejestracji 🔘 Informacja 🔵 Dane osobowe 🔵 Dane szczegółowe 🔘 Dane dodatkowe                                                                                                    |
|                                                                                                    |
| Wybrano pełną rejestrację elektroniczną w powiatowym urzędzie pracy. Aby ją zrealizować niezbędne jest posiadanie kwalifikowanego podpisu<br>elektronicznego lub podpisu potwierdzonego profilem zaufanym ePUAP.                |
| W przypadku braku któregoś z poniższych dokumentów w postaci elektronicznej proszę skorzystać z opcji zgłoszenia danych do urzędu.                                                                                              |
| Wymagane dokumenty                                                                                                    |
| Dokumenty, które należy dołączyć do wniosku o dokonanie rejestracji w postaci elektronicznej:                                                                                                    |
| Pokaż wykaz dokumentów                                                                                                    |
| Sumaryczny rozmiar załączników elektronicznych (skanów) dołączanych podczas procesu nie może przekroczyć 24,00 MB.<br>Rozmiar pojedynczego załącznika elektronicznego dołączanego podczas procesu nie może przekroczyć 1,00 MB. |
| Przerwij wprowadzanie danych Dalej                                                                                                    |
|                                                                                                    |

8. Wypełniamy dane identyfikacyjne i dołączamy wymagane załączniki.

| Zgłoszenie do rejestracji - Dane osoby bezrobotnej/poszukującej pracy ③ |                                                                                                    |  |  |  |
|-------------------------------------------------------------------------|----------------------------------------------------------------------------------------------------|--|--|--|
| KRB                                                                     | adresata 📀 Ankieta 📀 Metoda rejestracji 📀 Informacja O <u>Dane osobowe</u> Dane szczegółowe O Dane dodatkowe O Załączniki |  |  |  |

💡 Jeśli jesteś cudzoziemcem, ale posiadasz numer PESEL, to podaj numer PESEL.

| Nazwisko:                |                    |   |   |                              |                          |   |
|--------------------------|--------------------|---|---|------------------------------|--------------------------|---|
| Imię pierwsze:           |                    |   | * | Imię drugie:                 |                          |   |
| PESEL:                   |                    |   | * | Płeć:                        | Wybierz jedną z wartości | ~ |
| Nr dokumentu tożsamości: |                    |   | * | Rodzaj dokumentu tożsamości: | Wybierz jedną z wartości | ~ |
| Imię ojca:               |                    |   | * | Imię matki:                  |                          |   |
| Nazwisko rodowe:         |                    |   |   | Stan cywilny:                | Wybierz jedną z wartości | ~ |
| Data urodzenia:          | *                  |   |   | Miejsce urodzenia:           |                          |   |
| Obywatelstwo:            | Polska             | ~ | * | Obywatelstwo drugie:         | Podaj obywatelstwo       | ~ |
| Obywatelstwo trzecie:    | Podaj obywatelstwo | ~ | 1 |                              | Jestem cudzoziemcem      |   |

## Załacznik - dowód osobistv/dokument tożsamości

9. Podczas dodawania załączników na bieżąco można sprawdzać wielkość załączanych plików i ich ilość.

| Załącznik - dowód osobisty/dokument tożsamości                |                      |  |  |  |  |  |  |  |
|---------------------------------------------------------------|----------------------|--|--|--|--|--|--|--|
| 😧 Należy załączyć dowód osobisty lub inny dokument tożsamości |                      |  |  |  |  |  |  |  |
| 1. 2.jpg                                                      | 0.01 MB Pobierz Usuń |  |  |  |  |  |  |  |

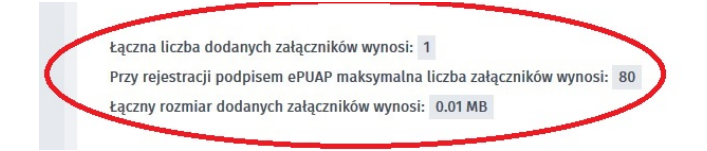

 W kolejnych krokach uzupełniamy dane dotyczące wykształcenia, znajomości języków obcych, posiadanych zawodach, uprawnieniach, umiejętnościach, niepełnosprawności, przebiegu zatrudnienia, zgodnie z kolejnymi krokami Formularza rejestracji.

| KRB Solution Informacja Solution Dane oso   | bowe O Dane szczegółowe O Dane dodatkowe O Załączniki O Dane kontaktowe O Prawa i obowiązki |
|---------------------------------------------|---------------------------------------------------------------------------------------------|
| < Wykształcenie   Zawody   Ję               | zyki   Uprawnienia   Umiejętności   Niepełnosprawność   Ostatni pracodawca   Poz( >         |
| Brak zawodu (zaznacz, jeśli nie posiadasz   | żadnego zawodu)                                                                             |
| NAZWA                                       | POZOSTAŁE DANE                                                                              |
| Nowy Edytuj Podgląd Usuń                    | Brak wyników                                                                                |
| Przerwij wprowadzanie danych<br>Zapisz dane | Wstecz Dalej                                                                                |

11. W zakładce Rodzina mamy możliwość Zgłoszenia członków rodziny do ubezpieczenia zdrowotnego.

| KRB dresata 📀 Ankieta 📀 Metoda rejestracji 📀 Informacja 📀 Dane osobowe 🔿 <u>Dane szczegółowe</u> 🔿 Dane dodatkowe 🔿 Załączniki |                                                                        |                    |                      |                                                                      |                    |                        |          |  |  |
|----------------------------------------------------------------------------------------------------|------------------------------------------------------------------------|--------------------|----------------------|----------------------------------------------------------------------|--------------------|------------------------|----------|--|--|
| Vprawnienia   Umiejętności   Niepełnosprawność   Ostatni pracodawca   Pozostałe okresy   Rodzina   Oczekiwania >               |                                                                        |                    |                      |                                                                      |                    |                        |          |  |  |
| Członek rodziny                                                                                                    | Członek rodziny                                                        |                    |                      |                                                                      |                    |                        |          |  |  |
| W przypadku zgłaszania człor<br>uzupełnienie załącznika w po                                                                   | ıków rodziny do ubezpieczenia zdı<br>staci aktu urodzenia, aktu małżeń | rowotne<br>stwa lu | go lub u<br>b zaświa | zyskania statusu osoby samotnie<br>dczenia o nauce pełnoletnich dzie | wychowując<br>eci. | ej dziecko konieczne j | iest     |  |  |
| Nazwisko:                                                                                                    |                                                                        |                    | *                    | Imię:                                                                |                    |                        | *        |  |  |
| Stopień pokrewieństwa:                                                                                                    | Wybierz jedną z wartości                                               | ~                  | ]                    | Data urodzenia:                                                      |                    | *                      |          |  |  |
| PESEL:                                                                                                    |                                                                        |                    |                      | Czy zgłosić do ubezp.:                                               |                    | Bezrobotny/a:          |          |  |  |
| Stopień niepełnosprawności:                                                                                                    | Wybierz jedną z wartości                                               | ~                  |                      |                                                                      |                    |                        |          |  |  |
| Data początku<br>niepełnosprawności:                                                                                           |                                                                        |                    |                      | Data końca<br>niepełnosprawności:                                    | Ē                  |                        |          |  |  |
|                                                                                                    |                                                                        |                    |                      |                                                                      |                    | OK                     | ( Anuluj |  |  |

12. Po uzupełnieniu wszystkich danych mamy możliwość zweryfikowania załączonych dokumentów oraz w razie potrzeby dodania dodatkowych załączników.

| net   🖨 CBU                              | 🗰 PSZ   🗼 Archiwum Akt   ា praca.gov.pl   🏮 REGON   ា PUP   ቚ Str.Wewn.   🖨 AC   🚥 ZUS   🖨 CHD   🛛 eRU   🛃 CEIDG   🖨 KRS   🖨 Syriusz   🏹 EURZAD   492 e-PFRON |  |  |
|------------------------------------------|----------------------------------------------------------------------------------------------------|--|--|
| Zgłoszenie do rejestracji - Załaczniki 🛞 |                                                                                                    |  |  |
| -3.000                                   |                                                                                                    |  |  |
|                                          |                                                                                                    |  |  |
| KRB                                      | 👽 Dane osobowe 🔪 🛇 Dane szczegółowe 🔪 📀 Dane dodatkowe 🔪 🔿 Załączniki 🔪 🔵 Dane kontaktowe 🔪 🔿 Prawa i obowiązki 🔪 🔵 Podgląd wnio-                             |  |  |
|                                          |                                                                                                    |  |  |

| 😧 W poprzednich krokach dodano następujące załączniki                                                                                                    |         |         |               |
|----------------------------------------------------------------------------------------------------|---------|---------|---------------|
| 2.jpg (dokument tożsamości)                                                                                                    | 0.01 MB | Pobierz |               |
| 1.jpg (wyksztalcenie - Akademia ekonomiczna, Kraków, 4-5-1991)                                                                                               | 0.01 MB | Pobierz |               |
| 3.jpg (ostatni pracodawca)                                                                                                    | 0.20 MB | Pobierz |               |
| Załączniki dodatkowe                                                                                                    |         |         |               |
| 😧 W tym miejscu można dołączyć załączniki, które nie były wymienione we wcześniejszych krokac                                                                | ch.     |         |               |
|                                                                                                    |         |         |               |
|                                                                                                    |         |         | Dodaj załączn |
| Maksymalny rozmiar załącznika: 1.00 MB                                                                                                    |         |         | Dodaj załączn |
| Maksymalny rozmiar załącznika: 1.00 MB<br>Dopuszczalny rozmiar dokumentu z załącznikami: 24.00 MB                                                            |         |         | Dodaj załączn |
| Maksymalny rozmiar załącznika: 1.00 MB<br>Dopuszczalny rozmiar dokumentu z załącznikami: 24.00 MB<br>Aktualny rozmiar dokumentu wraz z załącznikami: 0.22 MB |         |         | Dodaj załączn |

13. W kolejnym kroku przekazujemy dane kontaktowe (telefon, e-mail) - dzięki nim pracownik urzędu będzie mógł skontaktować się w celu wyjaśnienia wątpliwości. Wybieramy również sposób przekazania dokumentów rejestracyjnych (w tym decyzja o rejestracji, czy prawie do zasiłku). Możemy wybrać przekazanie dokumentów listownie lub na konto w systemie Praca.gov.pl

| Zgłoszenie do rejestracji - Dane kontaktowe ③ |                                                                                                    |  |
|-----------------------------------------------|----------------------------------------------------------------------------------------------------|--|
| KRB                                           | 📀 Dane osobowe 📀 Dane szczegółowe 📀 Dane dodatkowe 📀 Załączniki 📀 <u>Dane kontaktowe</u> 🔿 Prawa i obowiązki 🔿 Podgląd wniosku |  |

# W jaki sposób chcesz, aby Powiatowy Urząd Pracy skontaktował się z Tobą (w sprawie danego wniosku)

| 🔿 konto w praca gov pl (opcia dla osób, które podpisza wniosek podpisem kwalifikowanym lub podpisem potwierdzonym profilem zaufanym                                                                                                    |  |  |  |
|----------------------------------------------------------------------------------------------------|--|--|--|
| ePuap)                                                                                                    |  |  |  |
| Ustalono, że dla podanych danych identyfikacyjnych nie istnieje konto w praca.gov.pl.                                                                                                    |  |  |  |
| Konto zostanie założone, proszę o ustalenie loginu:                                                                                                    |  |  |  |
| Konto można zweryfikować poprzez podpisanie dokumentu kwalifikowanym podpisem elektronicznym, podpisem potwierdzonym profilem zaufanym ePUAP bądź<br>podczas wizyty w urzędzie.<br>Dane podane w poprzednich krokach, po wysłaniu do urzędu, zostaną zapisane na koncie w praca.gov.pl. |  |  |  |
| O kontakt listowny                                                                                                    |  |  |  |
| Dodatkowe dane kontaktowe:                                                                                                    |  |  |  |
| e-mail:                                                                                                    |  |  |  |
| telefon kontaktowy:                                                                                                    |  |  |  |
| Zgoda na udział w badaniach rynku pracy                                                                                                    |  |  |  |
| Wyrażam zgodę na udział w badaniach rynku pracy prowadzonych przez publiczne służby zatrudnienia, organy administracji rządowej lub samorządowej lub na ich zlecenie.                                                                                                    |  |  |  |
| Dane przekazano za pośrednictwem Wojewódzkiego Urzędu Pracy                                                                                                    |  |  |  |
| Przerwij wprowadzanie danych Wstecz Dalej                                                                                                    |  |  |  |
| W przypadku zaznaczenia - "kontakt przez praca.gov.pl" - decyzja o przyznaniu statusu i wszelkie                                                                                                    |  |  |  |

W przypadku zaznaczenia - "kontakt przez praca.gov.pl" - decyzja o przyznaniu statusu i wszelkie dokumenty z urzędu będą przekazywane wyłącznie elektroniczne. Należy logować się na portal praca.gov.pl i sprawdzać kierowane przez urząd do Państwa dokumenty. W przypadku wybrania - "kontakt listowny" - dokumenty zostaną wysłane pocztą na wskazany w formularzu elektronicznym adres korespondencyjny.

# 14. W kolejnym kroku zapoznajemy się z warunkami zachowania statusu.

| Zgłoszenie do rejestracji - Prawa i obowiązki oraz warunki zachowania statusu ③                                                                                                    |  |  |
|----------------------------------------------------------------------------------------------------|--|--|
| KRB 🖉 Dane dodatkowe 🤡 Załączniki 🤡 Dane kontaktowe 😒 <u>Prawa i obowiązki</u> O Podgląd wniosku O Weryfikacja klienta O Akceptac                                                                                                    |  |  |
| Prawa i obowiązki                                                                                                    |  |  |
| Osoba bezrobotna ma prawo do:                                                                                                    |  |  |
| <ul> <li>rejestracji we właściwym powiatowym urzędzie pracy po przedstawieniu niezbędnych dokumentów;</li> <li>korzystania nieodpłatnie z usług rynku pracy, takich jak: pośrednictwo pracy na terenie kraju i za granicą, poradnictwo zawodowe i informacja zawodowa oraz udział w zajęciach klubu pracy i innych warsztatach aktywizacyjnych organizowanych w powiatowych i wojewódzkich urzędach pracy;</li> <li>ubiegania się o udział w szkoleniach finansowanych ze środków Funduszu Pracy, jak również korzystania z innych form i instrumentów wsparcia, takich jak: przygotowanie zawodowe dorosłych, jednorazowe środki na rozpoczęcie własnej działalności gospodarczej, prace społecznie użyteczne;</li> <li>ubiegania się o korzystanie ze stażu, robót publicznych, prac interwencyjnych, jeżeli jesteś osobą bezrobotną w szczególnej sytuacji na rynku pracy;</li> <li>ubiegania się o inne finansowe formy wsparcia, takie jak: stypendium na kontynuowanie nauki, dofinansowanie do studiów podyplomowych, refundacja kosztów opieki nad każdym dzieckiem do lat 7, zwrot kosztów przejazdu i zakwaterowania, dodatek aktywizacyjny, jeżeli spełnisz określone warunki;</li> <li>ubezpieczenia zdrowotnego.</li> </ul>                                                                                                    |  |  |
| Do obowiązków osoby bezrobotnej należy:                                                                                                    |  |  |
| <ul> <li>- zgłaszanie się do właściwego powiatowego urzędu pracy w wyznaczonych terminach w celu przyjęcia propozycji odpowiedniej pracy, innej formy pomocy proponowanej przez urząd lub w innym celu wynikającym z ustawy i określonym przez urząd pracy, w tym w celu potwierdzenia swojej gotowości do podjęcia pracy, przy czym w przypadku bezrobotnego będącego dłużnikiem alimentacyjnym wyznaczony termin nie może przekraczać 90 dni;</li> <li>- przyjmowanie propozycji odpowiedniej pracy lub innej formy pomocy proponowanej przez urząd (np. szkolenia, stażu);</li> </ul>                                                                                                    |  |  |
| <ul> <li>by skierowaniu nie podjęcia szkolenia, przygotowania zawodowego dorosłych, stażu, prac społecznie użytecznych lub innej formy pomocy określonej w ustawie;</li> <li>nie stawienia się w powiatowym urzędzie pracy w wyznaczonym terminie i nie powiadomienia w okresie do 7 dni o uzasadnionej przyczynie tego niestawiennictwa;</li> <li>pozostawania niezdolnym do pracy wskutek choroby lub przebywania w zakładzie lecznictwa odwykowego przez nieprzerwany okres 90 dni (wliczana jest także każda kolejna przerwa między okresami niezdolności do pracy wynosząca mniej niż 30 dni kalendarzowych);</li> <li>nie stawienia się w powiatowym urzędzie pracy właściwym dla nowego miejsca zamieszkania w terminie 14 dni od dnia zmiany miejsca zameldowania;</li> <li>nie przedstawienia zaświadczenia o niezdolności do pracy wskutek choroby lub opieki nad chorym członkiem rodziny (druk ZUS ZLA);</li> <li>nie przedstawienia zaświadczenia o odbywaniu leczenia w zakładzie lecznictwa odwykowego;</li> <li>przerwania z własnej winy stażu, szkolenia, wykonywania prac społecznie użytecznych lub innej formę pomocy;</li> <li>przerwania z własnej winy programu przygotowania zawodowego dorosłych i nie przystąpienia do egzaminu kwalifikacyjnego, czeładniczego lub sprawdzającego;</li> <li>złożenia przez bezrobotnego wniosku o wykreślenie z ewidencji powiatowego urzędu pracy;</li> <li>przebywania za granicą lub pozostawania w sytuacji powodującej brak gotowości do podjęcia zatrudnienia dłużej niż 10 dni łącznie w jednym roku kalendarzowym.</li> </ul> |  |  |
| Przerwij wprowadzanie danych<br>Zapisz dane                                                                                                    |  |  |
| 15. Następnie możemy również dokonać Podglądu wypełnionego Wniosku.                                                                                                    |  |  |
| Zgłoszenie do rejestracji - Podgląd wniosku i oświadczenie ③                                                                                                    |  |  |
| KRB 🖉 Załączniki 🐼 Dane kontaktowe 🧭 Prawa i obowiązki O <u>Podgląd wniosku</u> O Weryfikacja klienta O Akceptacja danych O Podsumo                                                                                                    |  |  |
| Podgląd wniosku                                                                                                    |  |  |
| Podgląd wniosku i jego wydrukowanie nie jest tożsame z dokonaniem rejestracji w urzędzie pracy i zakończeniem procesu obsługi. Aby zakończyć procedurę rejestracji wniosek wraz z załącznikami należy przesłać do właściwego urzędu pracy po opatrzeniu go kwalifikowanym podpisem elektronicznym lub podpisem                                                                                                    |  |  |

### 03.05.2024

## Jak zarejestrować się elektronicznie - instrukcja

#### potwierdzonym profilem zaufanym ePUAP.

Dokument został wygenerowany poprawnie. Dokument został zweryfikowany.

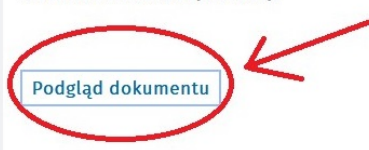

# Oświadczenie bezrobotnego

Uprzedzony(a) o odpowiedzialności karnej z art. 233 § 1 Kodeksu karnego za składanie fałszywych zeznań oświadczam, co następuje:

1. Jestem osobą niezatrudnioną i nie wykonuję innej pracy zarobkowej, zdolną i gotową do podjęcia zatrudnienia albo innej pracy zarobkowej w pełnym wymiarze czasu pracy obowiązującego w danym zawodzie lub służbie.

 Nie uczę się w szkole, z wyjątkiem szkoły dla dorosłych lub przystępuję do egzaminu eksternistycznego z zakresu programu nauczania tej szkoły, branżowej szkoły II stopnia i szkoły policealnej, prowadzącej kształcenie w formie stacjonarnej lub zaocznej lub w szkole wyższej, gdzie studiuję na studiach niestacjonarnych.
 Nie nabyłem(am) prawa do emerytury lub renty z tytułu niezdolności do pracy, renty szkoleniowej, renty socjalnej, renty rodzinnej w wysokości przekraczającej połowę minimalnego wynagrodzenia za pracę.

4. Nie pobieram zasiłku przedemerytalnego, świadczenia przedemerytalnego, nauczycielskiego świadczenia kompensacyjnego, świadczenia rehabilitacyjnego,

# 16. Jeżeli przekazane dane są poprawne akceptujemy Oświadczenia co do zgodności ze stanem faktycznym.

d) powiadomienia urzędu w terminie 7 dni od wyznaczonego dnia o przyczynie niestawiennictwa,

e) powiadomienia powiatowego urzędu pracy o udziale - bez skierowania starosty - w szkoleniu finansowanym z publicznych środków wspólnotowych i publicznych środków krajowych, organizowanym przez inny podmiot niż PUP w terminie 7 dni przed dniem rozpoczęcia szkolenia,

f) przedstawienia zaświadczenia o niezdolności do pracy wskutek choroby lub opieki nad chorym członkiem rodziny na druku określonym w odrębnych przepisach, w przypadku niezdolności do pracy wskutek choroby, z wyjątkiem odbywania leczenia w zamkniętym ośrodku odwykowym.

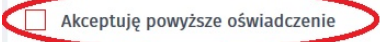

# Oświadczenie o zgodności ze stanem faktycznym

Świadomy odpowiedzialności karnej za składanie fałszywych zeznań, oświadczam, iż wszelkie podane przeze mnie w trakcie rejestracji dane są zgodne ze stanem faktycznym oraz zostałem pouczony o warunkach zachowania statusu bezrobotnego

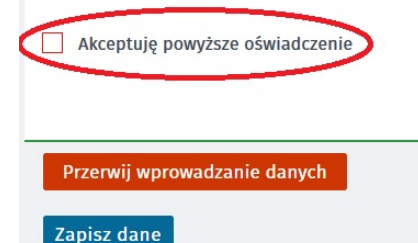

Wstecz Dalej

## 17. W kolejnym kroku wybieramy sposób identyfikacji wniosku - rodzaj podpisu.

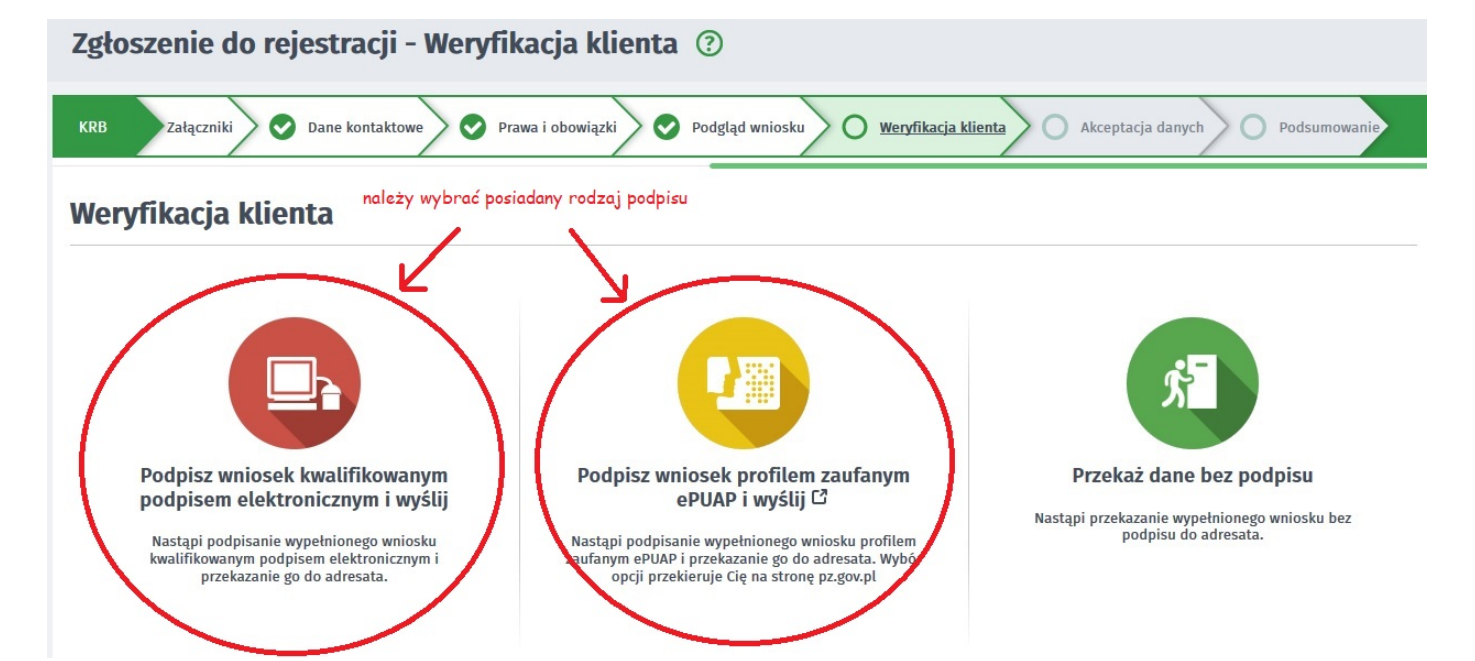

18. Po wybraniu podpisania wniosku profilem zaufanym akceptujemy komunikat i system przenosi nas na stronę logowania Profilu Zaufanego. Wprowadzamy dane logowania (login i hasło albo poprzez bank lub innego dostawcę) i wybieramy Podpisz wniosek i wyślij.

| Wybierz urząd > Po                            | Potwierdzenie rejestracji za pomocą profilu zaufanego ePUAP                                                                                                    | ji pozostało |
|-----------------------------------------------|----------------------------------------------------------------------------------------------------|--------------|
| Usługi elektroniczne<br>Publicznych Służb Zat | <b>Informacja</b><br>Za chwilę nastąpi przekierowanie na platformę ePUAP w celu podpisania dokumentu rejestracji podpisem potwierdzonym<br>profilem zaufanym ePUAP. | teś niezalo  |
| Zgłoszeni                                     | Kontynuować?                                                                                                    |              |
| KRB Załąc                                     | OK Anuluj                                                                                                    | Podsumowani  |
| weryfikacj                                    |                                                                                                    |              |

Login 🕤 🛛 Profil Zaufany

## Zaloguj się za pomocą nazwy użytkownika lub adresu e-mail

## Zaloguj się przy pomocy banku lub innego dostawcy

| Nazwa użytkownika lub adres e-mail                    | _ | <b></b>                                     |                 | unteluco |                             |
|-------------------------------------------------------|---|---------------------------------------------|-----------------|----------|-----------------------------|
| Wpisz nazwę użytkownika lub adres e-mail              |   | USE USE BANKOWE<br>dominante prose Ann Bank | Bank Polski     | Inteligo | Santander                   |
| Nie pamiętam nazwy użytkownik<br>Hasło<br>Wojsz hasło |   | Sank Pekao                                  | mBank           | ING ಖ    | envelo                      |
| Nie pamiętam hasł                                     | a | Milennum                                    | ALLOR<br>Except | e-dowód  | Certyfikat<br>kwalifikowany |
| Nie masz Profilu Zaufanego?                           |   |                                             |                 |          |                             |

#### masz Promu Zauranego:

Twój bank lub dostawca nie udostępnia logowania?

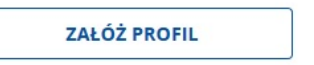

19. Po poprawnym wysłaniu wniosku ukaże nam się Podsumowanie - Elektroniczna rejestracja przebiegła pomyślnie.

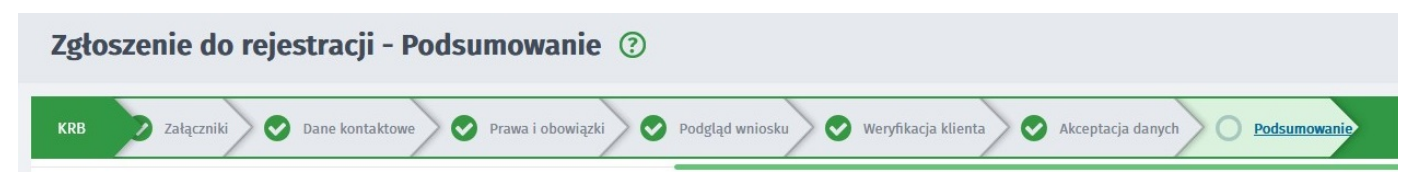

https://stalowawola.praca.gov.pl/aktualnosci-archiwum

Wstecz

| Podsumowanie             |         |
|--------------------------|---------|
| Dokument został wysłany. |         |
|                          | Zakończ |
|                          |         |

20. W przypadku podania w danych kontaktowych adresu e-mail zostanie na ten adres wysłane potwierdzenie wysłania dokumentu rejestracji / zgłoszenia do rejestracji zawierające Urzędowe Potwierdzenie Przedłożenia.

## UWAGA:

- Przesłanie wniosku elektronicznego nie jest równoznaczne z uzyskaniem statusu osoby bezrobotnej. Zgłoszony wniosek o rejestrację zostanie zweryfikowany przez pracownika urzędu, który ustali czy zostały spełnione warunki do jego przyznania, w terminie nie później niż 30 dni.
- Data przyznania statusu osoby bezrobotnej i objęcia ubezpieczeniem zdrowotnym jest datą wysłania wniosku elektronicznego, niezależnie od tego, w którym dniu otrzymają Państwo odpowiedź z urzędu.